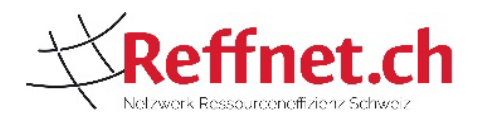

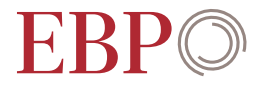

# Linee guida per la registrazione dei casi Reffnet nel portale di acquisizione

Ottobre 2023

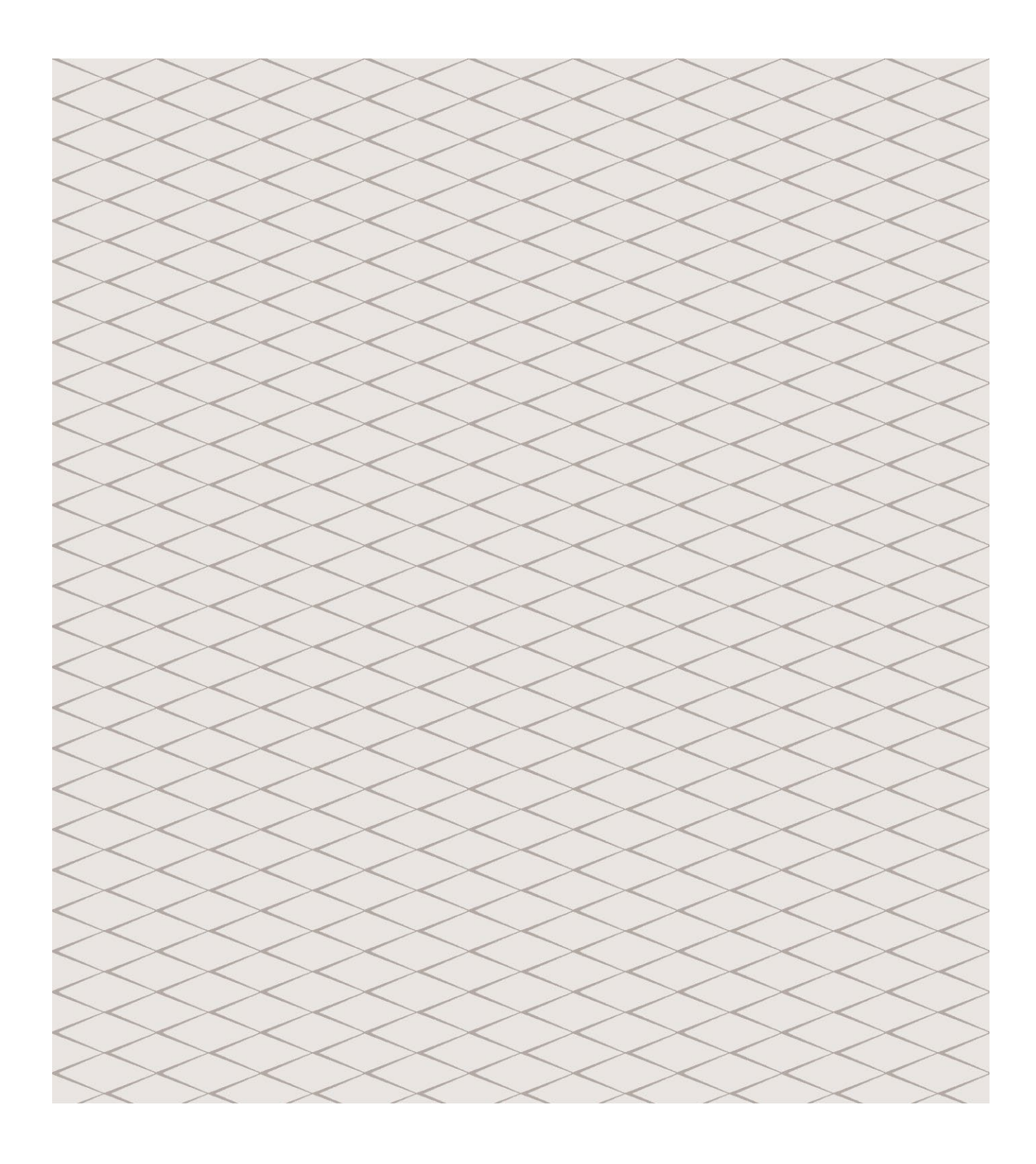

#### Team

Lucien Schrieber Isabel O'Connor Reffnet Wirkungsbewertung und Monitoring www.reffnet.ch

EBP Schweiz AG Mühlebachstrasse 11 8032 Zürich Schweiz

# Indice

| 1. | Intro | oduzione                                                       | 4  |
|----|-------|----------------------------------------------------------------|----|
|    | 1.1   | Obiettivo di questa linea guida                                | 4  |
|    | 1.2   | Principi del piano di misure                                   | 4  |
|    | 1.3   | Tipologie di misure                                            | 5  |
|    | 1.4   | Caso studio utilizzato                                         | 5  |
| 2. | Logi  | n                                                              | 6  |
| 3. | Арр   | ertura di un caso Reffnet                                      | 7  |
|    | 3.1   | Aprire un nuovo caso                                           | 7  |
|    | 3.2   | Registrazione dell'azienda e richiesta di sblocco del caso     | 8  |
| 4. | Crea  | are un piano di misure                                         | 9  |
|    | 4.1   | Registrare il piano di misure                                  | 10 |
|    |       | 4.1.1 Descrivere la misura proposta                            | 12 |
|    |       | 4.1.2 Registrare gli indicatori ambientali                     | 13 |
|    |       | 4.1.3 Caso speciale: indicatori ambientali per prodotti        | 16 |
|    |       | 4.1.4 Registrare i dettagli sull'implementazione               | 17 |
|    |       | 4.1.5 Rapporto                                                 | 18 |
|    |       | 4.1.6 Richiesta di conferma da parte dell'azienda              | 19 |
| 5. | Chiu  | isura del caso                                                 | 22 |
| 6. | Can   | cellare il caso e inserirlo in lista d'attesa                  | 22 |
| 7. | Pros  | spettive: monitoraggio e realizzazione dell'impatto ambientale | 23 |

# 1. Introduzione

## 1.1 Obiettivo di questa linea guida

Questa linea guida spiega come gli esperti di Reffnet possono registrare un caso nel portale di acquisizione. Vengono in particolare trattati aspetti legati alla gestione del portale.

Per domande relative al contenuto (ad esempio, ulteriori informazioni sulla misurazione dell'impatto) o al meccanismo di finanziamento, si prega di consultare il manuale qualità (Qualitätshandbuch). Per qualsiasi domanda è possibile contattare direttamente l'Associazione Reffnet (<u>info@reffnet.ch</u> o <u>wirkungsmessung@reffnet.ch</u>).

## 1.2 Principi del piano di misure

Un caso Reffnet contiene una o più misure che indicano come possa essere risparmiato del materiale (e dell'energia) all'interno delle aziende, nei rispettivi processi produttivi e nei loro prodotti o come questo materiale possa essere sostituito con varianti più ecologiche.

Il piano di misure viene sviluppato dall'esperto ed è caratterizzato dai seguenti punti chiave:

- L'impatto delle misure viene stimato sulla base di un numero limitato di dati chiave;
- Contesto geografico: la sede dell'azienda si trova in Svizzera o in Liechtenstein. Gli impatti che avvengono all'estero possono essere considerati;
- Arco temporale: la durata dell'impatto delle misure dipende dal tipo di misura (cfr. capitolo 1.3). In generale, l'impatto può essere accreditato per un massimo di 5 anni a partire dall'anno seguente il servizio di consulenza;
- Vengono definiti sia l'impatto ecologico che quello economico;
- Dal 2020, vengono calcolati sia l'impatto ecologico totale (PIA Prog.) sia l'impatto ecologico rilevante per il finanziamento (PIA Prog. Mat. che prende in considerazione solo le misure con una componente materiale);
- Reffnet effettua un monitoraggio annuale relativo all'attuazione delle misure all'interno delle aziende (non vengono coinvolti gli esperti).

Nel complesso, Reffnet si sforza di adottare un approccio pragmatico combinando significatività dei risultati e mezzi limitati.

# 1.3 Tipologie di misure

| Tipologie di mi-<br>sure                                  | Durata<br>dell'impatto | Impatto                                                   | Spiegazione/esempio                                                                                                    |
|-----------------------------------------------------------|------------------------|-----------------------------------------------------------|----------------------------------------------------------------------------------------------------|
| Misure organizza-<br>tive o comporta-<br>mentali          | 2 anni                 | Impatto locale                                            | Motivare i dipendenti a stampare<br>meno                                                                                                    |
| Ottimizzazione dei<br>processi produttivi                 | 3 anni                 | Impatto locale                                            | Ottimizzazione nell'ambito delle<br>strutture esistenti, ad esempio<br>adeguamento dei parametri di<br>processo (nessun acquisto di<br>nuove macchine/sistemi) |
| Ottimizzazione dei<br>sistemi di produ-<br>zione          | 5 anni                 | Impatto locale                                            | Ottimizzazione con adeguamento<br>delle strutture esistenti, ad esem-<br>pio acquisto di nuove mac-<br>chine/impianti                                          |
| Ottimizzazione dei<br>prodotti (cfr. Capi-<br>tolo 4.1.3) | 5 anni                 | Impatto locale o<br>relativo all'utilizzo<br>del prodotto |                                                                                                    |

## 1.4 Caso studio

Il caso di studio viene illustrato utilizzando l'esempio reale di Franke Kitchen Systems: la direzione dell'azienda aveva dato ordine di esaminare i processi produttivi e di ottimizzarli. L'esperto di Reffnet ha suggerito l'ottimizzazione della produzione dei lavandini non partendo più da tre strati separati, ma da un solo strato. Poiché la punzonatura e la saldatura sono processi non più necessari, gli scarti possono essere ridotti in modo significativo. Inoltre, il nuovo processo richiede molta meno energia.

# 2. Login

Gli esperti Reffnet possono richiedere la creazione di un account scrivendo direttamente al segretariato dell'Associazione (<u>info@reffnet.ch</u>). Il nome dell'utente e la relativa password verranno inviati per e-mail all'esperto. È possibile accedere al portale (<u>https://www.reffnet.ch/de/erfportal</u>) utilizzando i dati ricevuti. Si consiglia di modificare immediatamente la password dell'account.

| <b>Reffnet.ch</b> Contatto                                                                                                    |                    | Accedi IT -                     |
|----------------------------------------------------------------------------------------------------|--------------------|---------------------------------|
| Portale di acquisizione Reffnet                                                                                                    | Login              |                                 |
| Siamo lieti che, in qualità di membri di Reffnet.ch, stiate contribuendo a rendere la<br>Svizzera più efficiente dal punto di vista dell'utilizzo delle risorse!<br>Il portale serve a registrare e gestire le aziende che beneficaiano di una consulenza<br>Reffret. Una guida può essere scaricata qui (de, fr).<br>È possibile accedere alla propria area utente tramite il login. Qui troverete una<br>panoramica di tutti i vostri casi Reffnet o avrete la possibilità di aprire un nuovo caso<br>Reffret.<br>Utilizzando la funzione di gestione, è possibile modificare i propri casi e inserire,<br>all'interno di moduli predefiniti, le informazioni necessarie ad ottenere il sostegno<br>finanziario. | E-mail<br>Password | Accedi<br>Password dimenticata? |
| <ul> <li>Per beneficare del sostegno finanziario da parte di Reffnet è necessario soddisfare i seguenti requisiti:</li> <li>L'impatto delle misure che sono già sostenute da altri programmi nel settore energetico non possono essere contabilizzate all'interno del programma Reffnet. Ulteriori informazioni sulle misure escluse sono disponibili qui (de).</li> <li>l enda che benficia della consulenza fa parte del piano di r mento del piano di misure, è possibile richiedere la conferma all'azienda direttamente dal portale. Dopo aver ricevuto la risposta dell'azienda, il caso viene esaminato da Reffnet.</li> </ul>                                                                              |                    |                                 |

# 3. Apertura di un caso Reffnet

# 3.1 Aprire un nuovo caso

port

Dopo aver effettuato il login, si accede alla pagina iniziale. Qui è possibile aggiungere un nuovo caso Reffnet

Selezionare il pulsante "Inserire" per creare un nuovo caso.

| al.reffnet.ch/it |                                                                                                    |              |             |  |
|------------------|----------------------------------------------------------------------------------------------------|--------------|-------------|--|
|                  | Reffnet.ch Panoramica Contatto Lschrit                                                                                 | ber@live.com | Logout IT 🗸 |  |
|                  | Casi Nuovo caso Aprire un nuovo caso Reffnet. É possibile salvare i dati in qualsiasi momento ed elaborarli in seguito |              |             |  |
|                  | Nuova registrazione<br>Nessun caso disponibile                                                                         |              |             |  |
|                  | Richiesta di attivazione<br>Nessun caso disponibile                                                                    |              |             |  |

## 3.2 Registrazione dell'azienda e richiesta di sblocco del caso

Qui vengono registrati i dati dell'azienda e poi può essere richiesto lo sblocco del caso:

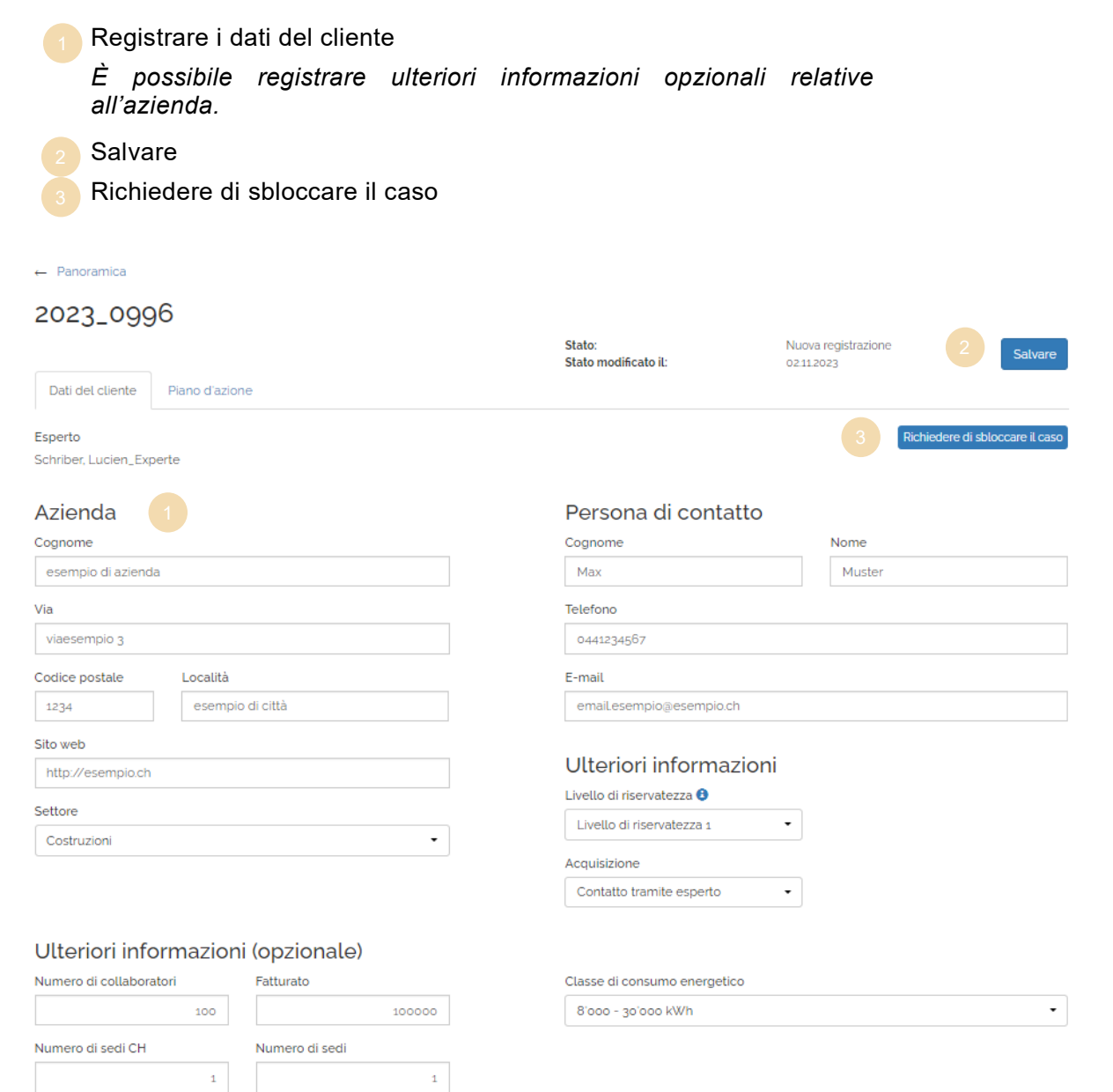

Prodotto principale 4

Prodotto principale 5

Prodotto principale 3

Prodotto principale 1

Prodotto principale 2

#### Prodotto principale 6

# 4. Creare un piano di misure

Non appena il segretariato dell'Associazione ha sbloccato il caso, esso può essere visualizzato nella panoramica generale dei casi sotto la voce "In corso". È allora possibile inserire ulteriori dettagli relativi al caso.

1 Cliccare su "modificare" per accedere alla pagina dove sarà possibile inserire le informazioni supplementari.

| Casi          |                                                |                             |                            |                |                         |
|---------------|------------------------------------------------|-----------------------------|----------------------------|----------------|-------------------------|
| Nuovo c       | aso                                            |                             |                            |                |                         |
| Aprire un nuo | vo caso Reffnet. È possibile salvare i dati in | qualsiasi moment            | o ed elaborarli in seguito |                | Inserire                |
| Nuova regi    | istrazione                                     |                             |                            |                |                         |
| Richiesta d   | li attivazione                                 |                             |                            |                |                         |
| Nessun caso o | disponibile                                    |                             |                            |                |                         |
| In corso      | Azienda                                        | Faparta                     | Create il                  |                |                         |
| 2023_0996     | esempio di azienda, 1234 esempio di<br>città   | Schriber,<br>Lucien_Experte | 02.11.2023                 | Lisia d'attesa | Interrompe 1 Modificare |

## 4.1 Registrare il piano di misure

In questa sezione vengono inserite le misure identificate nel piano di misure. In primo luogo, è possibile registrare le informazioni generali relative alla consulenza prima di registrare il dettaglio concernente le singole misure.

#### Piano di misure

Cliccare su "Inserire" per inserire una nuova misura. Così facendo si apre una finestra pop-up (cfr. capitoli da 4.1.1 a 4.1.4)

#### Documentazione

È disponibile un rapporto/una procedura? Rispondere "sì", quindi selezionare e caricare il rapporto.

3 Una volta caricato il rapporto cliccare su "Salvare".

*Il rapporto deve mostrare chiaramente come sono stati ricavati i dati chiave per ogni misura (cfr. capitolo 4.1.5)* 

È possibile caricare anche altri documenti pertinenti (ad esempio, un file Excel). A tal fine, è necessario caricare il primo file, poi salvare il caso (pulsante "Salvare"), quindi caricare un altro file, salvare di nuovo, ecc.

#### Dettagli sulla consulenza

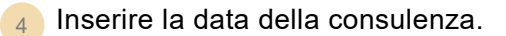

5 Dove rilevante, indicare altri eventuali contributi:

- Il contributo dell'azienda in termini finanziari;
- Il contributo proprio dell'azienda, ad esempio il tempo investito dall'azienda;
- Il contributo proprio dell'esperto.

Il sostegno finanziario di Reffnet viene inserito direttamente dall'Associazione.

È inoltre possibile registrare commenti generali relativi al caso.

#### Salvare

<sup>6</sup> Alla fine, per registrare tutte le informazioni è necessario cliccare il pulsante "Salvare"

|   | ← Panoramica                                 |                                        |                          |                          |
|---|----------------------------------------------|----------------------------------------|--------------------------|--------------------------|
|   | 2023_0996                                    |                                        |                          |                          |
|   |                                              | Stato:<br>Stato modificato il:         | In corso<br>02.11.2023   | 3 Salvare                |
|   | Dati del cliente Piano d'azione              |                                        |                          | 6                        |
|   |                                              |                                        |                          |                          |
|   | Piano d'azione                               |                                        |                          |                          |
|   | Misura Verrà implementata? Periodo Stato Com | oletata? PIA previsti (Mia.)           | PIA Mat. previsti (Mia.) | CO2-eq previsti (t)      |
| 1 | Inserire                                     |                                        |                          |                          |
|   | Commento (opzionale)                         |                                        |                          |                          |
|   |                                              |                                        |                          |                          |
|   |                                              |                                        |                          |                          |
|   |                                              |                                        |                          |                          |
|   |                                              |                                        |                          |                          |
|   |                                              |                                        |                          |                          |
|   | Caratteri utilizzati: o / 550                | //                                     |                          |                          |
|   |                                              |                                        |                          |                          |
| 2 | Documentazione                               |                                        |                          |                          |
|   | É disponibile un rapporto/una procedura?     | Rapporti (max. 10MB)                   |                          |                          |
|   |                                              | Cognome                                |                          |                          |
|   |                                              | Nessun documento selezionato           |                          |                          |
|   | Informazioni sulla consulenza                |                                        |                          |                          |
|   | Consulenza sul posto svolta il               | Contributo dell'azienda (in CHF)       | Prestazioni propr        | ie dell'azienda (in CHF) |
|   | Data nel formato GG.MM.AAAA 4                |                                        | 5                        |                          |
|   |                                              | Sostengo finanziario Reffnet.ch (in CH | F) Prestazioni propr     | ie dell'esperto (in CHF) |
|   |                                              |                                        |                          |                          |

## 4.1.1 Descrivere la misura proposta

In questa sezione viene descritta la misura proposta. Sono richieste le seguenti azioni.

- L'esperto deve confermare che la misura non riceve finanziamenti da altre fonti
- 2 Descrivere brevemente la misura
- 3 Selezionare la tipologia di misura appropriata
- 4 Descrivere la misura usando la seguente struttura:
  - <u>Situazione iniziale</u>: descrivere la situazione iniziale con almeno una frase (ad esempio, la tipologia di azienda, qual è la situazione iniziale e in quale modo la situazione attuale deve essere modificata).
  - <u>Soluzione suggerita</u>: descrivere la soluzione proposta in almeno una frase (ad esempio, cosa si può fare per ridurre il consumo di materie prime).
  - <u>Benefici ambientali</u>: descrivere quali risparmi di materie prime è possibile ottenere grazie all'implementazione della misura. Quali sono le ipotesi critiche relative a questo calcolo?

La descrizione deve garantire la plausibilità e la comprensione degli indicatori utilizzati.

|                        | Dettagli sull'implementazione Misura                                                                                                    | a Indicatori ambientali Indicatori ambientali per i prodotti                                                                                                    |            |
|------------------------|----------------------------------------------------------------------------------------------------|----------------------------------------------------------------------------------------------------|------------|
| _09 🔽                  | L'esperto conferma che la misura concor                                                                                                    | rdata non riceve sostegni finanziari da altre fonti 0                                                                                                    |            |
| De                     | escrizione                                                                                                    |                                                                                                    | Salva      |
| Bre                    | eve descrizione                                                                                                    | Tipo di misura                                                                                                    |            |
| N                      | Misura 1                                                                                                    | Ottimizzazione dei processi/sistemi di produzione 3                                                                                                    |            |
| d'azi Des              | scrizione (min. 300 caratteri)                                                                                                    |                                                                                                    |            |
| Verrà S<br>d           | Situazione iniziale:<br>descrivere la situazione iniziale con almen<br>juale modo la situazione attuale deve ess                                                                                                   | no una frase (ad esempio, la tipologia di azienda, qual è la situa-zione iniziale e in<br>sere modificata)                                                                           | evisti (t) |
| q                      |                                                                                                    | 4                                                                                                    |            |
| s<br>nentc d           | Soluzione suggerita:<br>Jescrivere la soluzione proposta in alme-r                                                                                                    | no una frase (ad esempio, cosa si può fare per ridurre il con-sumo di materie prime).                                                                                                |            |
| nentc d                | Soluzione suggerita:<br>lescrivere la soluzione proposta in alme-r<br>senefici ambientali:<br>lescrivere quali risparmi di materie prime<br>rritiche relative a questo calcolo?                                    | 4<br>no una frase (ad esempio, cosa si può fare per ridurre il con-sumo di materie prime).<br>e è possibile ottenere grazie all'implementazione della misura. Qua-li sono le ipotesi |            |
| nentc<br>d<br>c<br>Car | Soluzione suggerita:<br>lescrivere la soluzione proposta in alme-r<br>3enefici ambientali:<br>lescrivere quali risparmi di materie prime<br>pritiche relative a questo calcolo?<br>ratteri utilizzati: 545 / 3'000 | 4<br>no una frase (ad esempio, cosa si può fare per ridurre il con-sumo di materie prime).<br>e è possibile ottenere grazie all'implementazione della misura. Qua-li sono le ipotesi |            |

# 4.1.2 Registrare gli indicatori ambientali

l dati principali relativi agli indicatori ambientali della misura sono descritti qui di seguito.

- La durata della misura è definita dal tipo di misura e non può essere modificata (cfr. cap.1.3).
- Indicare se le sedi all'estero sono considerate. Se sì, stimare approssimativamente la quota in Svizzera (non ha un'influenza diretta sul calcolo degli indicatori ambientali).
- 3 Registrare i risparmi annuali previsti grazie all'implementazione della misura (ad esempio, il materiale risparmiato).
  - Lo strumento LCA è accessibile selezionando il pulsante "Inserire" (vedi sotto)
  - <sup>b</sup>Selezionando "Aggiungere una registrazione libera", l'indicatore può essere inserito manualmente (vedi sotto)
  - c)È possibile modificare o eliminare un indicatore inserito
- Registrare la spesa aggiuntiva relativa alla misura in questione (ad esempio, per la sostituzione del materiale)

L'impatto ambientale annuale viene calcolato automaticamente.

| <b>T</b> Ret                  | Misura                                                          |                                   |                      |                          |           | ×   | Logout          |
|-------------------------------|-----------------------------------------------------------------|-----------------------------------|----------------------|--------------------------|-----------|-----|-----------------|
| ← Panoramica                  | Dettagli sull'implementazione                                   | Misura Indicatori ambi            | entali Indicatori an | nbientali per i prodotti |           |     |                 |
| 2023_09                       | Durata di vita (valore pre<br>5 Anno/i                          | definito)                         |                      |                          |           |     | Sal             |
| Dati del cliente              | Indicatori ambienta                                             | ali                               |                      |                          |           |     |                 |
| 2                             | Risparmio annuo 3                                               |                                   |                      |                          |           |     | arte dell'azier |
| 3                             | Descrizione                                                     | Quantità all'anno Unità           | PIA all'anno (Mia.)  | CO2-eq all'anno (t)      |           |     | dito dollazion  |
| Piano d'azi                   | Acciaio con basso contenuto<br>di lega                          | 145000 kg                         | 0.73                 | 349.45                   | 1         | Î   |                 |
| Misura Verrà i<br>Misura 1 Si | Inserire                                                        | Aggiungere una registrazione li   | bera                 | $\bigcirc$               |           |     | )<br>Dettag     |
| TOTAL                         | Costo annuo 🛭 💧                                                 |                                   |                      | С                        |           |     |                 |
| Inserire                      | Descrizione                                                     | Quantità all'anno Unità           | PIA all'anno (Mia.)  | CO2-eq all'anno (t)      |           |     |                 |
| Comment                       | Acciaio con basso contenuto<br>di lega (secondario / riciclato) | 145000 kg                         | 0.36                 | 58.00                    | 1         | Î   |                 |
| 4                             | Inserire                                                        | Aggiungere una registrazione li   | bera                 |                          |           |     |                 |
|                               | Segnalare se gli indicatori ambie                               | entali dichiarati concernono anch | e sedi estere.       |                          |           |     |                 |
|                               | Le sedi estere sono considerate                                 | ?                                 | Quota in CH          | Quota all'est            | ero       |     |                 |
| 2                             | 🔾 Si 💿 No                                                       |                                   | 100%                 | • 0%                     |           |     |                 |
|                               | Impatto ambiental                                               | e previsto                        |                      |                          |           |     |                 |
|                               | Mia. PIA all'anno                                               |                                   |                      |                          |           |     |                 |
| Caratteri utilizzati:         | 0.374                                                           |                                   |                      |                          |           |     |                 |
| Document                      |                                                                 |                                   |                      | Salvare                  | Interromp | ere |                 |
| È disponibile un ra           |                                                                 |                                   |                      |                          |           |     |                 |
| 🔿 Si 💿 No                     |                                                                 | Cognome                           |                      |                          |           |     |                 |

#### Registrare gli indicatori ambientali nello strumento LCA

In questa sezione è possibile inserire i volumi appropriati e inserire la quantità annuale corrispondente. È possibile selezionare un termine generico se manca la specifica voce. Ad esempio, è possibile selezionare "Ferro" invece di "Acciaio inossidabile" se non sono disponibili informazioni più precise.

1 Selezionare il materiale chiave

| 2                                      |                                                                                                    |                                                                   |
|----------------------------------------|----------------------------------------------------------------------------------------------------|-------------------------------------------------------------------|
| <b>Kef</b>                             | Minuna                                                                                                  | × Logout IT                                                       |
|                                        | Indicatori                                                                                              | ×                                                                 |
| Panoramica 2023_0 1 Dati del cliente   | Emissioni in loco<br>Energia<br>Maternale<br>Trasporti<br>Trattamento dei rifiuti                       | sso conteni<br>sso conteni<br>labile (secor<br>gato<br>mento arma |
| Piano d'azi                            | CO:-eq<br>PIA per (kg) per<br>Descrizione Quantità all'anno Unità unità PIA all'anno (Mia.) unita CO:-e | q all'anno (t)                                                    |
| Misura Verrà i<br>Misura 1 Si<br>TOTAL | 2 145000                                                                                                | )<br>Dettagli 🗂                                                   |
| Inserire                               | Salvare                                                                                                 | Interrompere                                                      |
| Commente                               | di lega (secondario / riciclato) 145000 kg 0,30 50.00                                                   | ×                                                                 |
| Commente                               | Inserire Aggiungere una registrazione libera                                                            |                                                                   |
|                                        | Socialare se oli indicatori ambientali dichiarati concernono anche sedi estere                          |                                                                   |
|                                        | Le sedi estere sono considerate? Quota in CH Quota all'ester                                            | ro                                                                |
|                                        | ○ Si ● No 0%                                                                                            |                                                                   |
| Caratteri utilizzati:                  | Impatto ambientale previsto<br>Mia. PIA all'anno<br>0.374                                               |                                                                   |
| Documenta<br>È disponibile un ra       | Salvare                                                                                                 | Interrompere                                                      |

2 Indicare la quantità del materiale

#### Registrare manualmente gli indicatori ambientali

È possibile registrare manualmente gli indicatori ambientali. Il dato relativo ai PIA per unità è obbligatorio.

- Fornire la descrizione degli indicatori
- 2 Inserire il volume annuale e l'unità corrispondente
- 3 Definire i PIA per unità (in mia.)
- A Se disponibile: definire i CO2-eq per unità (in kg)

| Ref                                  | Michae                                                          |                                          |                                                       |                                    | ×                       | Logout IT       |
|--------------------------------------|-----------------------------------------------------------------|------------------------------------------|-------------------------------------------------------|------------------------------------|-------------------------|-----------------|
|                                      | Indicatori                                                      |                                          |                                                       |                                    | х                       |                 |
| Panoramica 2023_095 Dati del cliente | Descrizione<br>Materiale di esempio                             | Quantità all'anno Unità<br>14500 kg<br>2 | PIA per<br>unità PIA all'anno (Mia.<br>9000 0.13<br>3 | CO2-eq<br>(kg) per<br>unita CO2-ee | q all'anno (t)<br>59.45 | Salvare         |
| Piano d'azic                         | Acciaio con basso contenuto<br>di lega                          | 145000 kg                                | 0.73                                                  | Salvare<br>349.45                  | Interrompere            | te dell'azienda |
| Misura Verrà im<br>Misura 1 Si       | Inserire                                                        | Aggiungere una registrazione lit         | pera                                                  |                                    |                         | Dettagli 💼      |
| TOTAL                                | Costo annuo 🕄                                                   |                                          |                                                       |                                    |                         |                 |
| Inserire                             | Descrizione                                                     | Quantità all'anno Unità                  | PIA all'anno (Mia.) CO2-e                             | q all'anno (t)                     |                         |                 |
| Commento                             | Acciaio con basso contenuto<br>di lega (secondario / riciclato) | 145000 kg                                | 0.36                                                  | 58.00                              | × =                     |                 |
| Commence                             | Inserire                                                        | Aggiungere una registrazione lit         | bera                                                  |                                    |                         |                 |
|                                      | Segnalare se gli indicatori ambie                               | entali dichiarati concernono anche       | e sedi estere.                                        |                                    |                         |                 |
|                                      | Le sedi estere sono considerate                                 | ?                                        | Quota in CH                                           | Quota all'ester                    | 0                       |                 |
|                                      | 🔿 Si 💿 No                                                       |                                          | 100% -                                                | 0%                                 |                         |                 |
|                                      | Impatto ambiental<br><sup>Mia. PIA all'anno</sup>               | e previsto                               |                                                       |                                    |                         |                 |
| Caratteri utilizzati: o              | 0.374                                                           |                                          |                                                       |                                    |                         |                 |
| Documenta<br>É disponibile un rap    |                                                                 |                                          |                                                       | Salvare                            | Interrompere            |                 |

## 4.1.3 Caso speciale: indicatori ambientali per prodotti

Gli indicatori ambientali vengono registrati in questa sezione, qualora venga selezionato "Ottimizzazione dei prodotti" come tipologia di misura (cfr. cap. 1.3).

I dati chiave sono registrati nello stesso modo in cui vengono registrati nella sezione "indicatori ambientali", ad eccezione del numero di unità di prodotto all'anno e delle quantità per prodotto (invece della quantità annua).

| <b>T</b> Rel                       | Misura                                  |                                  |                       |                             |          | ×     | Logout IT •       |
|------------------------------------|-----------------------------------------|----------------------------------|-----------------------|-----------------------------|----------|-------|-------------------|
| ← Panoramica                       | Dettagli sull'implementazione           | Misura Indicatori ambie          | entali Indicatori amb | pientali per i prodotti     |          |       |                   |
| 2023_09                            | Utilizzo del prodotto (valo<br>5 Anno/i | re predefinito)                  | Numero di unità prod  | otte all'anno               | 10       | 000   | Salvare           |
| Dati del cliente                   | Indicatori ambienta                     | li                               |                       |                             |          |       | arte dell'azienda |
| Piano d'azi                        | Descrizione                             | Quantità per<br>prodotto Unità   | PIA per prodotto      | CO2-eq (kg) per<br>prodotto |          |       |                   |
| Misura 1 Si                        | HDPE (granulato)                        | 1 kg                             | 1665.75               | 2.13                        | 1        | â     | Dettagli 💼        |
| TOTAL                              | Inserire                                | Aggiungere una registrazione lib | bera                  |                             |          |       |                   |
| Inserire                           | Costo per prodotto 🕄                    |                                  |                       |                             |          |       |                   |
| Commente                           | Descrizione                             | Quantità per<br>prodotto Unità   | PIA per prodotto      | CO2-eq (kg) per<br>prodotto |          |       |                   |
|                                    | HDPE (granulato riciclato)              | 1 kg                             | 653.47                | 0.60                        | 1        | â     |                   |
|                                    | Inserire                                | Aggiungere una registrazione lib | bera                  |                             |          |       |                   |
|                                    | Segnalare se gli indicatori ambier      | tali dichiarati concernono anche | e sedi estere.        |                             |          |       |                   |
|                                    | Le sedi estere sono considerate?        |                                  | Quota in CH           | Quota all'e                 | stero    |       |                   |
|                                    | 🔾 Sì 💿 No                               |                                  | 100%                  | • 0%                        |          |       |                   |
| Caratteri utilizzati:<br>Documenti | Impatto ambientale<br>Mia. PIA all'anno | e previsto                       |                       |                             |          |       |                   |
| È disponibile un ra<br>O Si 💿 No   |                                         |                                  |                       | Salvare                     | Interror | npere |                   |

# 4.1.4 Registrare i dettagli sull'implementazione

Qui vengono registrati i dettagli relativi all'implementazione delle misure. Essi vengono successivamente controllati e confermati dall'azienda.

Indicare se l'azienda prevede l'implementazione della misura

Indicare la data di inizio e conclusione delle misure previste nell'azienda

- 3 Indicare gli investimenti previsti
- Indicare i risparmi annui previsti (un valore positivo indica un risparmio, uno negativo una perdita)
- Indicare se l'implementazione della misura è stata completata. In caso affermativo, rispondere alle domande aggiuntive che compaiono
- 6 Salvare per tornare al piano di misure

Lo stato di implementazione può essere in una prima fase lasciato vuoto (diventa rilevante solo durante la fase di monitoraggio).

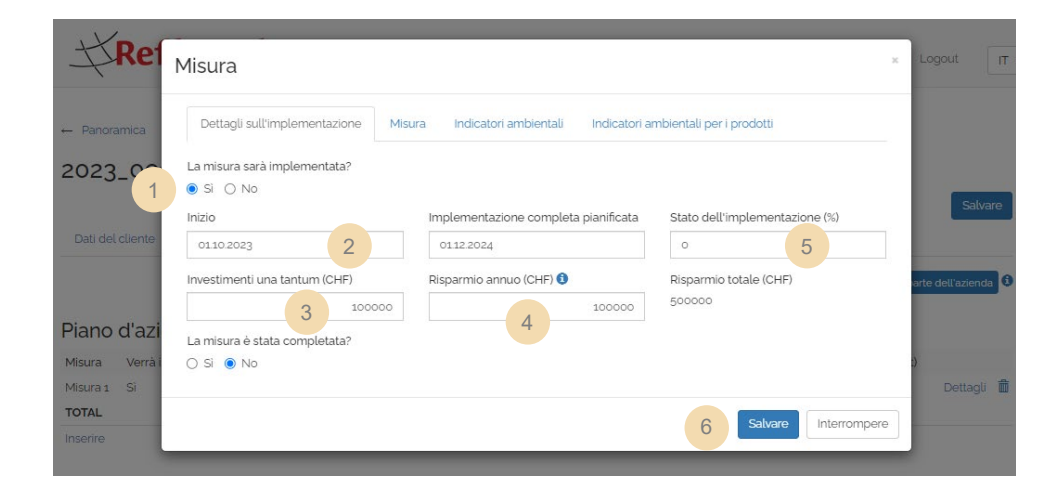

## 4.1.5 Rapporto

Un rapporto è parte integrante di un piano d'azione completo. L'esperto è libero di strutturare e sviluppare il rapporto nella forma che ritiene più indicata. Può essere caricato anche il rapporto destinato all'azienda. Esso deve tuttavia soddisfare i seguenti criteri:

- Il caso Reffnet deve essere descritto nel suo complesso: Quale azienda ha beneficato della consulenza, qual era l'obiettivo della consulenza e come è stata effettuata (è sufficiente una descrizione sommaria);
- Descrizione dei dati chiave: i valori registrati nel portale vengono descritti in modo comprensibile, ripercorribile e plausibile. Vengono mostrati semplici metodi di calcolo e stime, e vengono descritte le relative ipotesi di calcolo (ad esempio, il numero di prodotti fabbricati annualmente);
- Il rapporto contiene il logo Reffnet.

#### Approfondimento: esempio di possibile struttura di un rapporto

#### Introduzione

- Breve descrizione del cliente (azienda o associazione)
- Situazione iniziale:
  - Come si è giunti al caso Reffnet?
  - Qual è il contributo dell'esperto Reffnet?
  - Qual è la domanda a cui si vuole rispondere grazie a questa consulenza?

#### Procedura

• Descrizione sommaria: quale procedura è stata seguita per l'elaborazione del piano di misure?

#### Risultati

- Soluzione proposta
  - Come è possibile ottimizzare il processo o il prodotto?
- Indicatori ambientali
  - Che cosa (energia, materiale) viene risparmiato o sostituito?
  - Come vengono stimati, calcolati o ricavati i valori utilizzati? (ad esempio, il consumo annuale di materiale o il numero di prodotti realizzati)
  - Le quantità calcolate o stimate
  - Quali ipotesi sono state fatte?

## 4.1.6 Richiesta di conferma da parte dell'azienda

Una volta raccolte tutte le informazioni sul piano di misure, l'esperto può richiedere la conferma dell'azienda.

Per ragioni legati alla protezione dei dati, viene creato un account utente per l'azienda. Questo account si comporta in modo simile all'account dell'esperto, ma ha accesso solo alla conferma dell'azienda e al successivo monitoraggio (vedi approfondimento sottostante). L'azienda riceve quindi due e-mail: la prima contiene il nome utente e la password necessarie al login sul portale Reffnet e la seconda il link per la conferma dell'azienda.

L'esperto viene inserito in Cc e riceve così anche lui la mail della conferma dell'azienda. Vale la pena inoltrare questa mail all'azienda, nel caso in cui la mail originale finisse nella cartella dello spam o non venga vista. Nel caso in cui l'azienda non trovi la mail con i dati per il login, una nuova password può essere creata dal sito web nella finestra del login. L'esperto non ha accesso all'account dell'azienda.

Reffnet.ch Panoramica Contatto lucien.schriber@ebp.ch Logout IT • ← Panoramica 2023\_0996 Stato: In corso Stato modificato il: 02.11.2023 Dati del cliente Piano d'azione 1 Piano d'azione Misura Verrà implementata? Periodo Stato Completata? PIA previsti (Mia.) PIA Mat. previsti (Mia.) CO2-eq previsti (t) Misura 1 Si 01.10.2023 - 01.12.2024 0% No 168 168 1'311.53 Dettagli 👼 TOTAL 1.68 1.68 1'311.53

Richiedere la conferma all'azienda

#### Approfondimento: cosa vede l'azienda

L'azienda riceve una e-mail in cui le viene chiesto di confermare il piano di misure. L'azienda ha accesso alla schermata mostrata di seguito dove può visualizzare i dettagli delle misure. Può tuttavia modificare unicamente le informazioni presenti nella scheda "Dettagli di implementazione".

| Center     Weinsgemessingsefficiet.     Logical       2023_0996       Per dation       Conformad dell'azienda     Maria a statutational dell'azienda     Maria a statutational dell'azienda     Maria a statutational dell'azienda       Conformad dell'azienda     Maria a statutational dell'azienda     Maria a statutational dell'azienda     Maria a statutational dell'azienda     Maria a statutational dell'azienda       Maria a statutational dell'azienda     Maria a statutational dell'azienda     Maria a statutational dell'azienda     Maria a statutational dell'azienda     Maria a statutational dell'azienda       Maria a statutational del parto d'azione signification allo origina dato relision o dell'aresente parto     Maria a statutational dell'azienda     Maria a statutational dell'azienda     Maria a statutational dell'azienda       I consultante filteritation de parto d'azione signification allo original dato relisione dato relisione dell'aresente parto     Statutational del parto d'azione signification alla nevelistation d'azione signification alla statutatione relisione alla statutatione dell'aresente parto       I consultatione dell'azienda     Maria a statutatione dell'azienda del parto d'azione significatione alla statutatione dell'azienda dell'azienda       I consultatione dell'azienda     Maria a statutatione consultatione della minutatione della parto d'azione significatione alla per l'arebidente, weetter consultatione relistatione relistatione relistatione relistatione relistatione relistatione relistatione relistatione relistatione relistatione relistatione relistatio della per l'arebidene statutatione relistatione relistati      |                                                                                                    |                                                                                                    |                                                                                                    |                                                                               |                                |
|----------------------------------------------------------------------------------------------------|----------------------------------------------------------------------------------------------------|----------------------------------------------------------------------------------------------------|----------------------------------------------------------------------------------------------------|-------------------------------------------------------------------------------|--------------------------------|
| 2023_0996         Interditions         Conforma dell'azienda       Interditions         Interditions       Interditions         Interditions       Interditions                                                                                                    | <b>☆Reffnet.ch</b>                                                                                                    | Contatto                                                                                                    |                                                                                                    | wirkungsmessung@reffnet.ch                                                    | Logout IT -                    |
| Conform dell'azienda                                                                                                    | 2023_0996<br>Plano d'azione                                                                                                    |                                                                                                    |                                                                                                    |                                                                               |                                |
| Controllere i dettagli di utele e misure e modificarie se necessarie<br>Mura 1 S Total. 2009 di la sevente e modificarie se necessarie<br>Mura 2 S Total. 2009 di la sevente e la misura del pino di accone sia in linea di principio attuabile<br>S S S No<br>Lineare e la misura de pino di accone previo.<br>Consulere a Refine tha posta nonstate do biene sia in linea di principio attuabile<br>sciale sevente e la misura del pino di accone previo.<br>Consulere a Refine tha posta nonstate do biene sia in linea di principio attuabile<br>sciale sevente e la misura del pino di accone previo.<br>Consulere a Refine tha posta nonstate do biene sia in linea di principio attuabile<br>sciale sevente e la misura del pino di accone previo.<br>Consulere a Refine tha posta nonstate do biene sia in linea di principio attuabile<br>sciale misure di misure de la mesura del pino di accone previo.<br>Consulere a Refine tha posta nonstate do biene sia in linea di principio attuabile<br>sciale misure di misure do di more sia di pino di accone previo.<br>Consulere a misura del pino di accone previo.<br>Consulere a misura del pino di accone previo.<br>Consulere a misura de la mesura del pino di accone previo.<br>Si O NO<br>zieneda ritiene che la misura del pino d'azione sia in linea di principio attuabile.<br>Si O NO<br>zieneda ritiene che la misura del pino d'azione sia in linea di principio attuabile.<br>Si O NO                                                                                                    | Conferma dell'azienda                                                                                                    |                                                                                                    |                                                                                                    | Inviato:<br>Conferma ricevuta:                                                | 17112023                       |
| Water all try Market and Status       Water all try Market and Status       Number all try Market and Status       Number all try Market and Status       Numere all try Market and Status       N                             | Controllare i dettagli di tutte le misure e modificarle                                                                                                    | se necessario.                                                                                                    |                                                                                                    |                                                                               |                                |
| La consultera Refinet ha portato un valore aggiunto allo sviluppo del presente plano<br>dazione.<br>S i No<br>Caratteri utilizzati o/ 120<br>Confermende te tute le informazioni sono verificate e corrette.<br>S si alto sopo di rimene aggioranto mi abbono alla nevisitateri el Refinet.ch. che appare 9-4 votte all'anno 1 vostri dati saranno trattati con riservatezza e utilizzati<br>confermente per l'invio della nevisitate el possibile modificare l'isorizione alla nevisitetter in quadiasi momento.<br>Concidente tu verifica<br>esclusivamente per l'invio della nevisiteter E possibile modificare l'isorizione alla nevisitetter in quadiasi momento.<br>Concidente tu verifica<br>esclusivamente per l'invio della nevisiteter el possibile modificare l'isorizione alla nevisitetter in quadiasi momento.<br>Concidente tu verifica<br>S si do sopo di rimene aggioranto mi abbono alla nevisitetter alla nevisitetter in quadiasi momento.<br>Concidente tu verifica<br>esclusivamente per l'invio della nevisitetter el possibile modificare l'isorizione alla nevisitetter in quadiasi momento.<br>Si O No<br>zienda rititene che la misura del piano d'azione sia in linea di principio attuabile.<br>Si O No<br>mmento                                                                                                    | Misura Verrà imp Masanahme Wird umges<br>Enfachere Fertigung Ja<br>Misura 1 Si TOTAL                                                                                                    | elst? Zestraum Stand Abgeschior<br>01012029-02302019 0% Nen                                                                                                    | issen?         Prog. UBP (Mia)         Prog. N           124.30         124.30         124.30           124.30         124.30         124.30           168         1.68 | tal UBP (Ma) Prog CO-Eq (I)<br>Co39825 Details<br>60'89825<br>1'311.53        | isti (t)<br>Dettagli           |
| Caratteri utilizzati o 7 220 Conferme che tutte le informazioni sono verificate e corrette. Si si allo scopo di imaere aggioranto mi abbono alla newsitetter di Refinet ch. che appare 3-4 voite all'anno i vostri dati saranno trattati con riservatezza e utilizzati esclusivamente per l'invio della newsitetter E possibile modificare l'iscrizione alla newsitetter in qualsiasi momento. Concludere la verifica Note refinete Refinet possa mostrare ciò che viene fatto per l'ambiente, verrete contattati nell'anno in cui è previsto l'inizio dell'implementazione della misura/delle misure per verificare se la misura/le misure ciò che viene fatto per l'ambiente, verrete contattati nell'anno in cui è previsto l'inizio dell'implementazione della misura/delle misure per verificare se la misura/le misure cio che viene fatto per l'ambiente, verrete contattati nell'anno in cui è previsto l'inizio dell'implementazione della misura/delle misure per verificare se la misura/le misure cio che viene fatto per l'ambiente, verrete contattati nell'anno in cui è previsto l'inizio dell'implementazione della misura/delle misure per verificare se la misura/le misure cio che viene fatto per l'ambiente, verrete contattati nell'anno in cui è previsto l'inizio dell'implementazione della misura/delle misure per verificare se la misura/le misure cio che viene fatto per l'ambiente, verrete contattati nell'anno in cui è previsto l'inizio dell'implementazione della misura/delle misure per consulenza Reffnet ha portato un valore aggiunto allo sviluppo del presente pia zione. Si O No zienda ritiene che la misura del piano d'azione sia in linea di principio attuabile. Si O No mmento | La consulenza Reffret ha portato un valore aggiun<br>d'azione.<br>O SI O No<br>L'azienda ritiene che la misura del piano d'azione s<br>O SI O No                                                                                                    | to allo sviluppo del presente pia o<br>ia in linea di principio attuabile.                                                                                                    |                                                                                                    |                                                                               |                                |
| <ul> <li>consulenza Reffnet ha portato un valore aggiunto allo sviluppo del presente piazione.</li> <li>Si O No</li> <li>zienda ritiene che la misura del piano d'azione sia in linea di principio attuabile.</li> <li>Si O No</li> </ul>                                                                                                    | Caratteri utilizzati: o / 120 Caratteri utilizzati: o / 120 Conferme che tutte le informazioni sono verifica Si, allo scopo di rimaere aggioranto mi abbono a esclusivamente per l'invio della newsletter È po Concludere la verifica Nota affinché Reffnet possa mostrare ciò che viene verificare se la misura/le misure é/sono stata/e att | te e corrette.<br>Ila newsietter di Reffnet.ch, che appare 3-<br>ssibile modificare l'iscrizione alla newslette<br>fatto per l'ambiente, verrete contattati nel<br>uata/e come previsto. | 4 voite all'anno I vostri dati<br>ar in qualsiasi momento<br>l'anno in cui è previsto l'iniz                                                                            | saranno trattati con riservatezza e ul<br>io dell'implementazione della misur | ülizzati<br>a/delle misure per |
| Si O No<br>zienda ritiene che la misura del piano d'azione sia in linea di principio attuabile.<br>Si O No<br>mmento                                                                                                    | consulenza Reffnet ha p<br>zione.                                                                                                    | oortato un valore a                                                                                                    | ggiunto allo                                                                                                    | sviluppo del pr                                                               | esente pia                     |
| zienda ritiene che la misura del piano d'azione sia in linea di principio attuabile.<br>Sì ONo<br>mmento                                                                                                    | Sì 🔿 No                                                                                                    |                                                                                                    |                                                                                                    |                                                                               |                                |
| mmento                                                                                                    | zienda ritiene che la mis<br>Si 🔿 No                                                                                                    | sura del piano d'azi                                                                                                    | ione sia in lii                                                                                                    | nea di principio                                                              | attuabile.                     |
|                                                                                                    | mmento                                                                                                    |                                                                                                    |                                                                                                    |                                                                               |                                |
|                                                                                                    |                                                                                                    |                                                                                                    |                                                                                                    |                                                                               |                                |

#### Approfondimento: l'esperto vede le risposte dell'azienda

L'esperto vede nella panoramica se l'azienda non ha ancora risposto alla richiesta di conferma:

| Richiesta | di conferma da parte dell'azie                    | nda                       |                  |                |            |           |              |            |   |
|-----------|---------------------------------------------------|---------------------------|------------------|----------------|------------|-----------|--------------|------------|---|
| Nr 🔺      | Azienda                                           | Esperto                   | Creato il        |                |            |           |              |            |   |
| 2023_0996 | TEST esempio di azienda, 1234<br>esempio di città | Schriber,<br>Lucien_Exper | 02.11.2023<br>te | Lista d'attesa | Monitoring | Terminare | Interrompere | Modificare | ĺ |

#### Non appena l'azienda ha risposto, l'esperto vede le risposte nella sua panoramica:

| Dati del cliente                 | Piano d'azione       |                                 |          |             |                     |                       |                                |                        |
|----------------------------------|----------------------|---------------------------------|----------|-------------|---------------------|-----------------------|--------------------------------|------------------------|
|                                  |                      |                                 |          |             |                     |                       |                                |                        |
| Conferma o                       | dell'azienda         | à                               |          |             |                     |                       | Inviato:<br>Conferma ricevuta: | 1711.2023<br>1711.2023 |
| Misura Verrà ir                  | mplementata?         | Periodo                         | Stato    | Completata? | PIA previsti (Mia.) | PIA Mat. previsti (Mi | a.) CO2-eq previsti (t)        |                        |
| Misura 1 Si                      |                      | 0110.2023 - 0112.2024           | 0%       | No          | 1.68                | 1.68                  | 1'311.53                       | Dettagli               |
| TOTAL                            |                      |                                 |          |             | 1.68                | 1.68                  | 1'311.53                       |                        |
|                                  |                      |                                 |          |             |                     |                       |                                |                        |
|                                  |                      |                                 |          |             |                     |                       |                                |                        |
|                                  |                      |                                 |          |             |                     |                       |                                |                        |
| La consulenza Reffi<br>d'azione. | net ha portato un v  | alore aggiunto allo sviluppo    | del pre  | sente piano |                     |                       |                                |                        |
| ● Sì 🔿 No                        |                      |                                 |          |             |                     |                       |                                |                        |
| L'azienda ritiene ch             | e la misura del piar | no d'azione sia in linea di pri | ncipio a | ttuabile.   |                     |                       |                                |                        |
| ⊙ Sì ⊖ No                        |                      |                                 |          |             |                     |                       |                                |                        |
| Commento                         |                      |                                 |          |             |                     |                       |                                |                        |
| Commento dell'a                  | zienda               |                                 |          |             |                     |                       |                                |                        |
| Caratteri utilizzati: 2          | 22 / 700             |                                 |          |             |                     |                       |                                |                        |

# 5. Chiusura del caso

Non appena l'azienda ha risposto alla richiesta di conferma, il caso sarà consultabile sotto la voce "verifica formale".

| Verifica da parte di Reffnet 🔮 |                                              |                             |            |           |            |           |              |            |   |  |
|--------------------------------|----------------------------------------------|-----------------------------|------------|-----------|------------|-----------|--------------|------------|---|--|
| 2023_0996                      | esempio di azienda, 1234 esempio di<br>città | Schriber,<br>Lucien_Experte | 02.11.2023 | Sbloccare | Monitoring | Terminare | Interrompere | Modificare | Ē |  |

Reffnet controlla il caso per verificare se sono disponibili tutte le informazioni richieste e se le misure sono state documentate in modo comprensibile. Se necessario, Reffnet contatterà l'esperto per chiarire eventuali contenuti.

Una volta terminata la procedura di verifica, Reffnet sposterà il caso nella fase di "monitoring" (se è prevista l'implementazione di almeno una misura) o in "completato". L'esperto riceve a questo punto la conferma che il sostegno finanziario messo a disposizione da Reffnet può essere richiesto.

# 6. Cancellare il caso e inserirlo in lista d'attesa

| Nella    | a p         | oanoramica                          | sono d                    | ispor                 | nibili            | due               | ulteriori      | funzioni    | supple       | mentari:   |
|----------|-------------|-------------------------------------|---------------------------|-----------------------|-------------------|-------------------|----------------|-------------|--------------|------------|
| In corse | 5           |                                     |                           |                       |                   |                   | 1              |             | 2            |            |
| Nr 🔺     |             | Azienda                             | Espei                     | rto                   | Creato il         |                   |                |             |              |            |
| 2023_09  | 96 (        | esempio di azienda, 1234 e:<br>ittà | sempio di Schril<br>Lucie | ber,<br>n_Experte     | 02.11.2023        |                   | Lista d'attesa |             | Interrompere | Modificare |
| 1        | nte         | errompere:                          | l'esperto                 | può i                 | inter             | rompe             | ere il cas     | 0.          |              |            |
| l        | Ca<br>   Ca | aso viene q<br>aso non pu           | uindi visu<br>ò più ess   | ıalizz<br>ere n       | ato i<br>nodif    | nella p<br>ïcato. | oanorami       | ca alla vo  | ce "Inte     | rrotto".   |
|          | Interr      | ompere                              |                           |                       |                   |                   |                |             |              |            |
|          | Nr 🔺        | Azienda                             |                           | Esperto               | o (               | Creato il         |                |             |              |            |
|          | 2023_       | 9996 esempio di azienc              | la, 1234 esempio di ci    | ttà Schribe<br>Lucien | er, o<br>_Experte | 02.11.2023        |                |             |              | Modificare |
| 2        | _ist        | a d'attesa:                         | l'esperto                 | può                   | mett              | ere il            | caso in l      | ista d'atte | sa.          |            |

*Per continuare l'elaborazione del caso, è possibile contattare il segretariato Reffnet per riaprire nuovamente il caso.* 

| Lista d'atte | esa                                          |                             |            |              |            |
|--------------|----------------------------------------------|-----------------------------|------------|--------------|------------|
| Nr 🔺         | Azienda                                      | Esperto                     | Creato il  |              |            |
| 2023_0996    | esempio di azienda, 1234 esempio di<br>città | Schriber,<br>Lucien_Experte | 02.11.2023 | Interrompere | Modificare |

# 7. Prospettive: monitoraggio e realizzazione dell'impatto ambientale

Se l'azienda prevede di attuare almeno una misura, Reffnet inserisce il caso nel la fase di monitoraggio. Il caso può essere trovato nella panoramica sotto la voce "monitoring".

| Monitorin | g                                                 |                          |                   |                |            |           |              |            |   |
|-----------|---------------------------------------------------|--------------------------|-------------------|----------------|------------|-----------|--------------|------------|---|
| Nr 🔺      | Azienda                                           | Esperto                  | Creato il         |                |            |           |              |            |   |
| 2023_0996 | TEST esempio di azienda, 1234<br>esempio di città | Schriber,<br>Lucien_Expe | 02.11.2023<br>rte | Lista d'attesa | Monitoring | Terminare | Interrompere | Modificare | â |

#### Approfondimento: cosa vede l'azienda

Alla fine dell'anno, l'azienda riceve una e-mail dove le viene richiesto di indicare nel piano d'azione se la misura è stata attuata come previsto (in percentuale). Se lo ritiene necessario, l'azienda può apportare delle modifiche a questo dato.

| <b>Reffnet.ch</b>                                                                                                    | Contatto                                                                             |                                                                                                    |  | wirkungsr | nessung@reffnet.c             | :h Logoi | ut IT •   |
|----------------------------------------------------------------------------------------------------|--------------------------------------------------------------------------------------|----------------------------------------------------------------------------------------------------|--|-----------|-------------------------------|----------|-----------|
| 2019_0663<br>Piano d'azione                                                                                                    |                                                                                      |                                                                                                    |  |           |                               |          |           |
| Impatto ambientale reali                                                                                                    | zzato                                                                                |                                                                                                    |  |           |                               |          |           |
| 2021         0.00 Mia. PIA           2022         0.00 Mia. PIA           2023         0.00 Mia. PIA           Total         0.00 Mia. PIA | 0.00 Mia. Mat. PIA<br>0.00 Mia. Mat. PIA<br>0.00 Mia. Mat. PIA<br>0.00 Mia. Mat. PIA | 0.00 t CO <sub>2</sub><br>0.00 t CO <sub>2</sub><br>0.00 t CO <sub>2</sub><br>0.00 t CO <sub>2</sub> |  |           |                               |          |           |
| Monitoring 2023                                                                                                    |                                                                                      |                                                                                                    |  |           | Inviato:<br>Conferma ricevuta |          | 2510.2023 |
|                                                                                                    |                                                                                      |                                                                                                    |  |           |                               |          |           |
|                                                                                                    |                                                                                      |                                                                                                    |  |           |                               |          |           |
|                                                                                                    |                                                                                      |                                                                                                    |  |           |                               |          |           |
|                                                                                                    |                                                                                      |                                                                                                    |  |           |                               |          |           |
|                                                                                                    |                                                                                      |                                                                                                    |  |           |                               |          |           |
|                                                                                                    |                                                                                      |                                                                                                    |  |           |                               |          |           |
|                                                                                                    |                                                                                      |                                                                                                    |  |           |                               |          |           |
|                                                                                                    |                                                                                      |                                                                                                    |  |           |                               |          |           |
|                                                                                                    |                                                                                      |                                                                                                    |  |           |                               |          |           |
| TOTAL                                                                                                    |                                                                                      |                                                                                                    |  | 0.04      | 0.02                          | 26.70    |           |
| Commento                                                                                                    |                                                                                      |                                                                                                    |  |           |                               |          |           |
|                                                                                                    |                                                                                      |                                                                                                    |  |           |                               |          |           |
| Caratteri utilizzati: o / 120                                                                                                    |                                                                                      | - A                                                                                                  |  |           |                               |          |           |
| Confermo che tutte le informazioni sono                                                                                                    | o verificate e corrette.                                                             |                                                                                                    |  |           |                               |          |           |
| Concludere la verifica                                                                                                    |                                                                                      |                                                                                                    |  |           |                               |          |           |
|                                                                                                    |                                                                                      |                                                                                                    |  |           |                               |          |           |

#### Approfondimento: l'esperto vede i risultati del monitoraggio

Una volta che l'azienda ha risposto alla richiesta di monitoraggio, viene calcolato e visualizzato l'impatto ambientale realizzato. L'esperto può visualizzare tutti i dati dell'azienda nella sezione "piano di misure".

| Dati del                      | cliente                              | Piano d'azione                                      |                                                                                             |                                      |                                  |      |                            |      |                          |
|-------------------------------|--------------------------------------|-----------------------------------------------------|---------------------------------------------------------------------------------------------|--------------------------------------|----------------------------------|------|----------------------------|------|--------------------------|
| Impat                         | to aml                               | pientale rea                                        | lizzato                                                                                     |                                      |                                  |      |                            |      |                          |
| 2021<br>2022<br>2023<br>Total | 0.00  <br>0.00  <br>0.00  <br>1.00.0 | Mia. PIA<br>Mia. PIA<br>Mia. PIA<br><b>Mia. PIA</b> | o.oo Mia. Mat. PIA<br>o.oo Mia. Mat. PIA<br>o.oo Mia. Mat. PIA<br><b>o.oo Mia. Mat. PIA</b> | 0.00 t<br>0.00 t<br>0.18 t<br>0.18 t | CO2<br>CO2<br>CO2<br><b>CO</b> 2 |      |                            |      |                          |
| Monite                        | oring 2                              | 2023                                                |                                                                                             |                                      |                                  |      | Inviato:<br>Conferma ricev | uta: | 25.10.2023<br>25.10.2023 |
|                               |                                      |                                                     |                                                                                             |                                      |                                  |      |                            |      |                          |
|                               |                                      |                                                     |                                                                                             |                                      |                                  |      |                            |      |                          |
|                               |                                      |                                                     |                                                                                             |                                      |                                  |      |                            |      |                          |
|                               |                                      |                                                     |                                                                                             |                                      |                                  |      |                            |      |                          |
|                               |                                      |                                                     |                                                                                             |                                      |                                  |      |                            |      |                          |
|                               |                                      |                                                     |                                                                                             |                                      |                                  |      |                            |      |                          |
|                               |                                      |                                                     |                                                                                             |                                      |                                  |      |                            |      |                          |
|                               |                                      |                                                     |                                                                                             |                                      |                                  |      |                            |      |                          |
| TOTAL                         |                                      |                                                     |                                                                                             |                                      |                                  | 0.00 | 0.00                       | 2.61 |                          |